## 여행 시 시계를 현지 시간으로 설정하기

"날짜/시간설정"의 "지역 설정"에서 여행 목적지를 선택하여 날짜와 시 간 표시를 현지 시간으로 변경하십시오. 여행에서 돌아오고 나서 지역 설정을 원래대로 변경하십시오.

1 🐵 를 눌러 메뉴를 표시합니다.

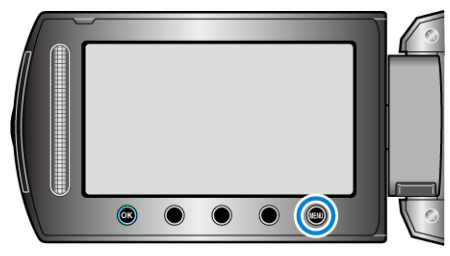

2 "날짜/시간설정"을 선택하고 🞯 를 누릅니다.

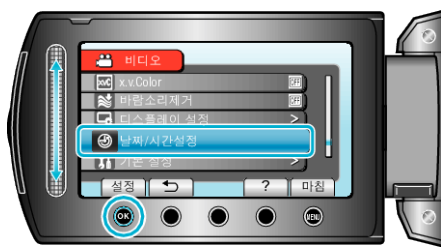

3 "지역 설정"을 선택하고 ☞를 누릅니다.

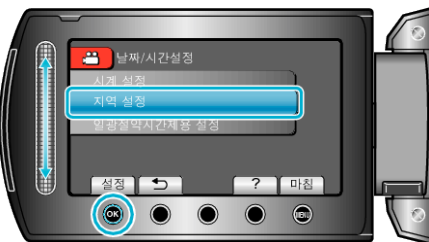

4 여행 지역을 선택하고 🞯 를 누릅니다.

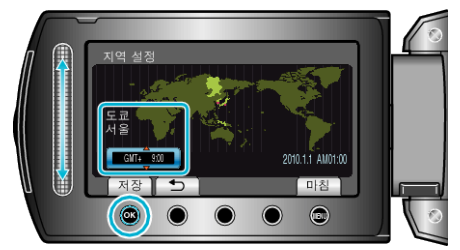

• 도시명과 시차가 표시됩니다.

메모 : -

- .
- . "지역 설정"을 정하면 해당 시차로 시간이 변경됩니다. 본국으로 돌아오고 나서 처음에 설정했던 지역을 다시 선택하여 시간을